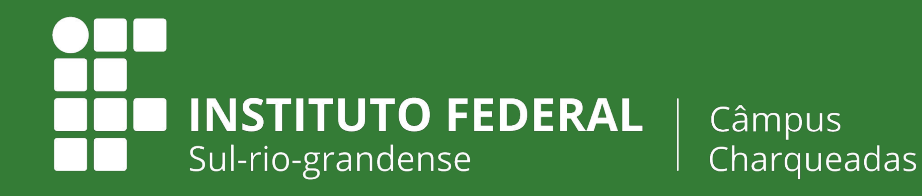

EDUCAÇÃO PÚBLICA 100% GRATUITA

# Tutorial de Inclusão de Registro de Atendimentos/Observações no SUAP

Equipe Supervisão Pedagógica

Este tutorial tem o objetivo de compartilhar com vocês uma ferramenta disponível no SUAP, nos Diários das disciplinas, que auxilia muito na oficialização de registros sobre a turma.

Vamos lá!

Quando abrimos o diário no SUAP, temos diversas abas, como: | Registro de Aulas | Registro de faltas | Observações |

Especificamente, na aba | Observações |, temos um espaço para fazer registros gerais sobre a turma. Nesse sentido, identificamos que este espaço pode ser utilizado para o registro de informações/situações que acontecem na rotina das atividades pedagógicas com a turma e que o/a professor/a julga importante deixar um registro oficializado. Para auxiliar no uso dessa ferramenta, elaboramos um tutorial.

É importante destacar que o registro feito neste espaço pode ser acessado pela equipe de ensino, facilitando nossa comunicação. O/A professor/a também pode **avisar o setor de Orientação Educacional** que há 'ocorrências' que ele/ela julga ser necessário uma intervenção.

Entendemos que esta ferramenta auxilia o/a professor/a, pois concentra as informações em um único local, serve de respaldo, bem como auxilia o setor pedagógico em ter acesso às informações sobre os/as alunos/as e sobre a turma.

## **?** O que é indicado registar neste espaço?

#### Exemplos:

• Registro dos atendimentos presenciais aos discentes

#### Observações Registradas

| Data       | Descrição                                                                | Professor                                                      |  |  |
|------------|--------------------------------------------------------------------------|----------------------------------------------------------------|--|--|
| 01/06/2023 | Atendimento presencial ao discente<br>para a prova (PROVA I - Peso 4,0). | Exercícios de fixação sobre estruturas de seleção e preparação |  |  |
| 25/05/2023 | Atendimento presencial ao discente.                                      | Exercícios de fixação sobre estruturas de seleção.             |  |  |

Observações Registradas

| Ações | Data       | Descrição                                                                                                    |
|-------|------------|----------------------------------------------------------------------------------------------------|
|       | 30/06/2023 | Foi indicado para as alunas Ana Paula e Cecília, comparecerem no atendimento dia 30/6, como forma de auxiliar na compreensão dos conteúdos que serão cobrados na<br>avaliação. As alunas não compareceram. |

- Registro de estudantes em Regime de Dependência Podem registrar neste espaço os estudantes que não estão frequentando e/ou nunca procuraram o/a professor/a
  - Observações Registradas

Observações Registradas

| Ações    | Data       | Descrição                                                                                                    |
|----------|------------|----------------------------------------------------------------------------------------------------|
| <b>e</b> | 30/06/2023 | Os alunos Diego, Matheus e Paulo não estão participando das atividades propostas para o regime de Dependência. |

Registro de estudantes que frequentam as aulas mas não realizaram as atividades/avaliações

| Ações | Data       | Descrição                                                                         |
|-------|------------|-----------------------------------------------------------------------------------|
| 2     | 30/06/2023 | A aluna Patrícia não realizou a prova no dia 25/6 e não solicitou segunda chamada |

Em suma, é mais uma funcionalidade do SUAP que pode nos ajudar diretamente no acompanhamento pedagógico dos/as nossos/as estudantes.

Qualquer dúvida, basta entrar em contato!

### **Tutorial de acesso**

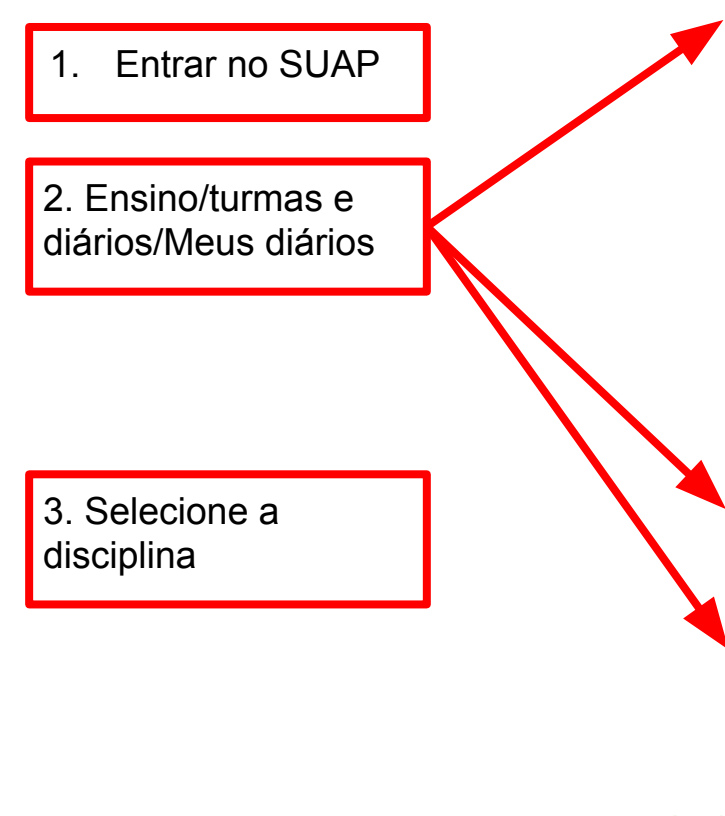

| Children I O                      |   |   |                                                 |                                              | 10                      | 11      | 20     | 21    | 44     | 23      | 27 |  |
|-----------------------------------|---|---|-------------------------------------------------|----------------------------------------------|-------------------------|---------|--------|-------|--------|---------|----|--|
| ENSINO                            | - | 0 | AVISOS                                          |                                              | 25                      | 26      | 27     | 28    | 29     | 30      | 31 |  |
| Alunos e Professores              | > |   | Escolha seu e                                   | eu email Acadêmico.                          |                         |         |        |       |        |         |    |  |
| Cadastros Gerais                  | > |   |                                                 |                                              | 🔗 Acessar Calendário de |         |        |       | de Eve | Eventos |    |  |
| CENSOS                            | > |   | NOTICIAS                                        |                                              | Anu                     | al      |        |       |        |         |    |  |
| Comunicador                       | > | P | ORTAL DO IFS                                    | UL                                           |                         |         |        |       |        |         |    |  |
| Cursos, Matrizes e<br>Componentes | 2 |   | Evento de ar<br>IFs gaúchos i<br>terça-feira (2 | te e cultura dos<br>inicia na próxima<br>27) | PR                      | OCESS   | SOS EL | etrôi | NICOS  | 5       |    |  |
| AD                                | > |   | Cursos do IE                                    | Sul se destacam                              |                         |         |        |       |        |         |    |  |
| Estatísticas                      | > |   | nos resultado                                   | os do Enade                                  |                         |         |        |       |        |         |    |  |
| ЕТЕР                              | > |   | Inscrições pa<br>edital de incl                 | ara a fase 3 do<br>usão digital vão          |                         |         |        |       |        |         |    |  |
| ainel de Controle                 |   |   | até o dia 25 d                                  | de outubro                                   |                         |         |        |       |        |         |    |  |
| Procedimentos de Apoio            | > | < | Mostra Mosa<br>inscrição am                     | aico tem prazo de<br>pliado até o dia 21     |                         |         |        |       |        |         |    |  |
| Processo Seletivo                 | > |   | de outubro                                      |                                              |                         |         |        |       |        |         |    |  |
| Relatórios                        | > |   | Ensino médio<br>de palestra p                   | o integrado é tema<br>romovida nesta         |                         |         |        |       |        |         |    |  |
| Turmas e Diários                  | ~ |   | Quinta-feira j<br>Camaquã                       | pelo campus                                  |                         |         |        |       |        |         |    |  |
| Atividades Específicas            |   |   |                                                 |                                              |                         |         |        |       |        |         |    |  |
| Diários                           |   |   |                                                 | + Mais Noticias                              |                         |         |        |       |        |         |    |  |
| ocais e Horários de Aula          |   |   |                                                 |                                              |                         |         |        |       |        |         |    |  |
| Materiais de Aula                 |   |   |                                                 |                                              |                         |         |        |       |        |         |    |  |
| Meus Diários                      |   |   |                                                 |                                              |                         |         |        |       |        |         |    |  |
| Turmas                            |   |   |                                                 |                                              |                         |         |        |       |        |         |    |  |
| Agenda de Avaliações              |   |   |                                                 |                                              |                         |         |        |       |        |         |    |  |
| Planos Individuais de             | > |   |                                                 |                                              | + /                     | Adicion | ar Pro | cesso | -      |         |    |  |

GRATUITA

Instituto Federal Sul-rio-grandense | câmpus Charqueadas

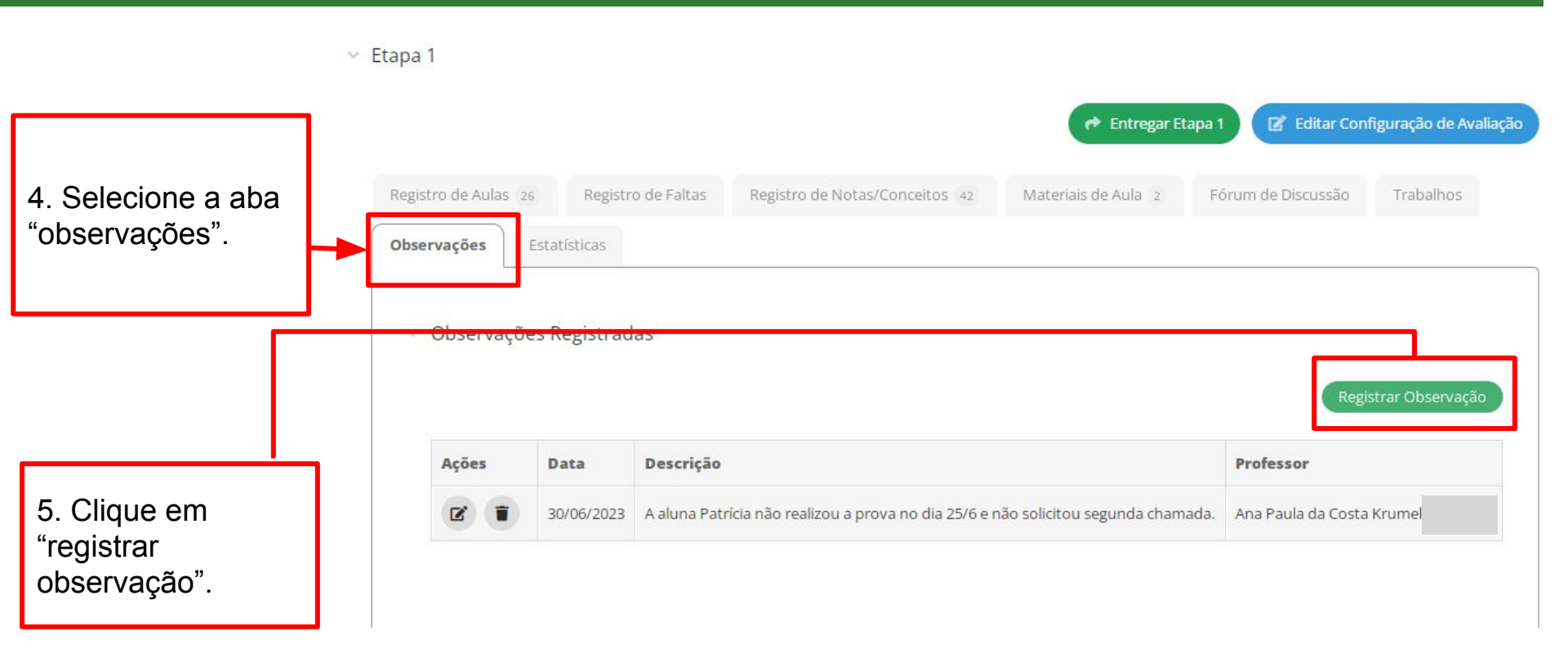

| 6. Insira a data e<br>uma breve<br>descrição.<br>Clique em | Registrar Obs | ervação                 |
|------------------------------------------------------------|---------------|-------------------------|
| salvar.                                                    | * Data:       | dd/mm/əəəə              |
|                                                            | ≁ Descrição:  |                         |
|                                                            |               | 0 caracteres informados |
| L                                                          | Salvar        |                         |

Etapa 1

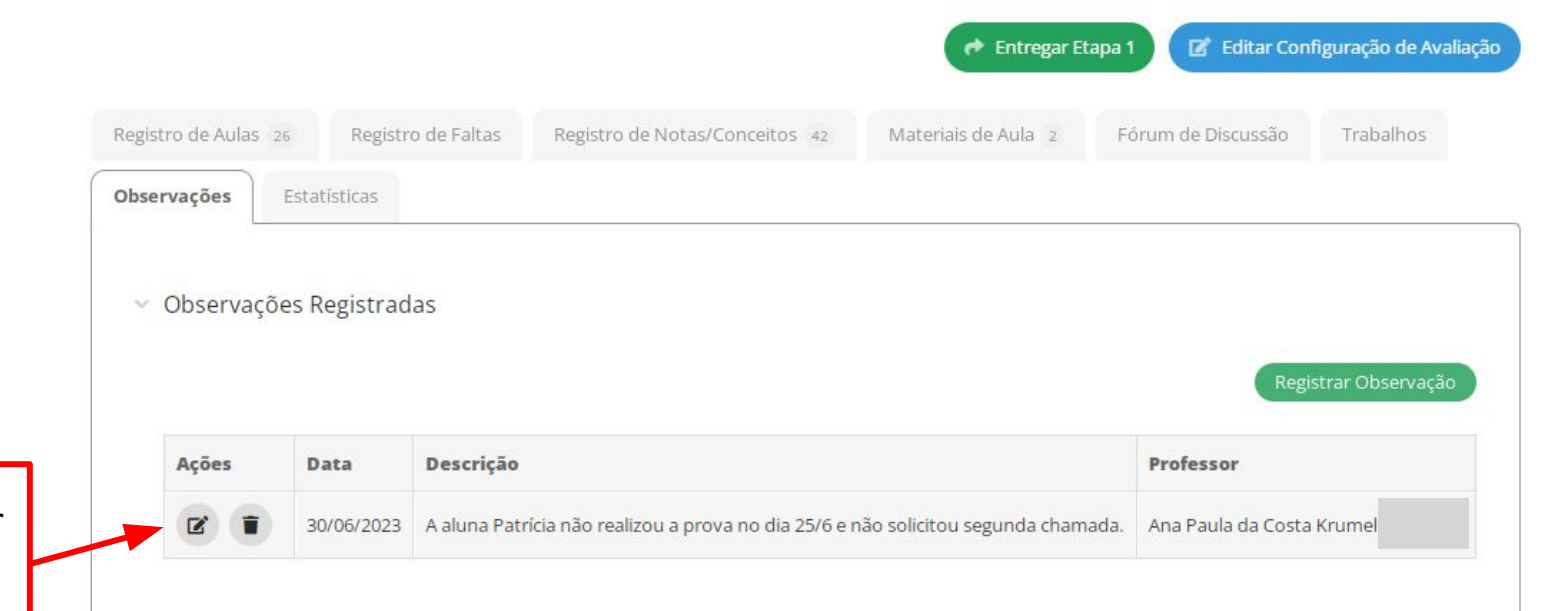

7. É possível editar os registros e/ou excluir

| O setor Ped<br>acesso às ir<br>'Observaçõe<br>ocorrências | lagó<br>nforr<br>es', ( | gico tera<br>nações<br>como | á<br>da aba                                                                   |                                                 |                      |                                                                    |                               |
|-----------------------------------------------------------|-------------------------|-----------------------------|-------------------------------------------------------------------------------|-------------------------------------------------|----------------------|--------------------------------------------------------------------|-------------------------------|
|                                                           | Dado                    | s Gerals                    | Registro de Notas/Conceitos 26                                                | Materials de Aula                               | Ocorrências          | Estatísticas                                                       |                               |
|                                                           | v                       | Observaçõ<br>Data           | es Registradas<br>Descrição                                                   |                                                 |                      |                                                                    | Professor                     |
|                                                           |                         | 29/06/2023                  | Atendimento presencial ao discent<br>contadores, acumuladores, máxim<br>1,0). | :e  <br>Ios e m <mark>in</mark> imos, e prepara | ção para a lista ava | Exercicios de fixação sobre<br>liativa (LISTA AVALIATIVA II - Peso | Vinicius Tavares<br>Gulmaraes |
|                                                           |                         | 01/06/2023                  | Atendimento presencial ao discent<br>preparação para a prova (PROVA I         | (e.<br>- Peso 4,0).                             | Exercícios de fi     | xação sobre estruturas de seleção e                                | Vinicius Tavares<br>Guimaraes |
|                                                           |                         | 25/05/2023                  | Atendimento presencial ao discent                                             | te                                              | cícios de fixação so | obre estruturas de seleção.                                        | Vinicius Tavares<br>Gulmaraes |
|                                                           |                         |                             |                                                                               |                                                 |                      |                                                                    |                               |